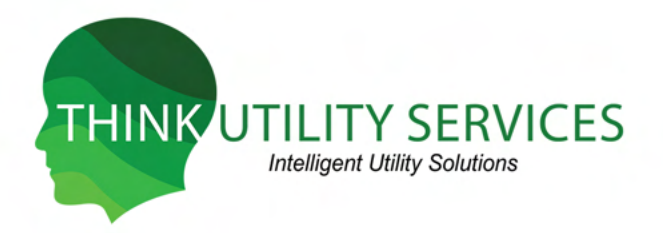

## HOW TO CREATE AN ONLINE ACCOUNT

Step 1: You will need a security code. You can find your security code on the half of the page on the right-hand side of your utility bill as shown below.

Note: Your security code will have numbers and upper-case letters incorporated.

| Pay This Amount     | before                    |
|---------------------|---------------------------|
| \$89.96             | 07/01/2018                |
| Due Date does not a | pply to PAST DUE amounts. |
| Account #           | 1402221                   |
| Security Code       | 14022214XLMSYK ←          |
| Invoice #           | 67723921                  |

## Step 2: Go onto our website --- www.thinkutilityservices.com

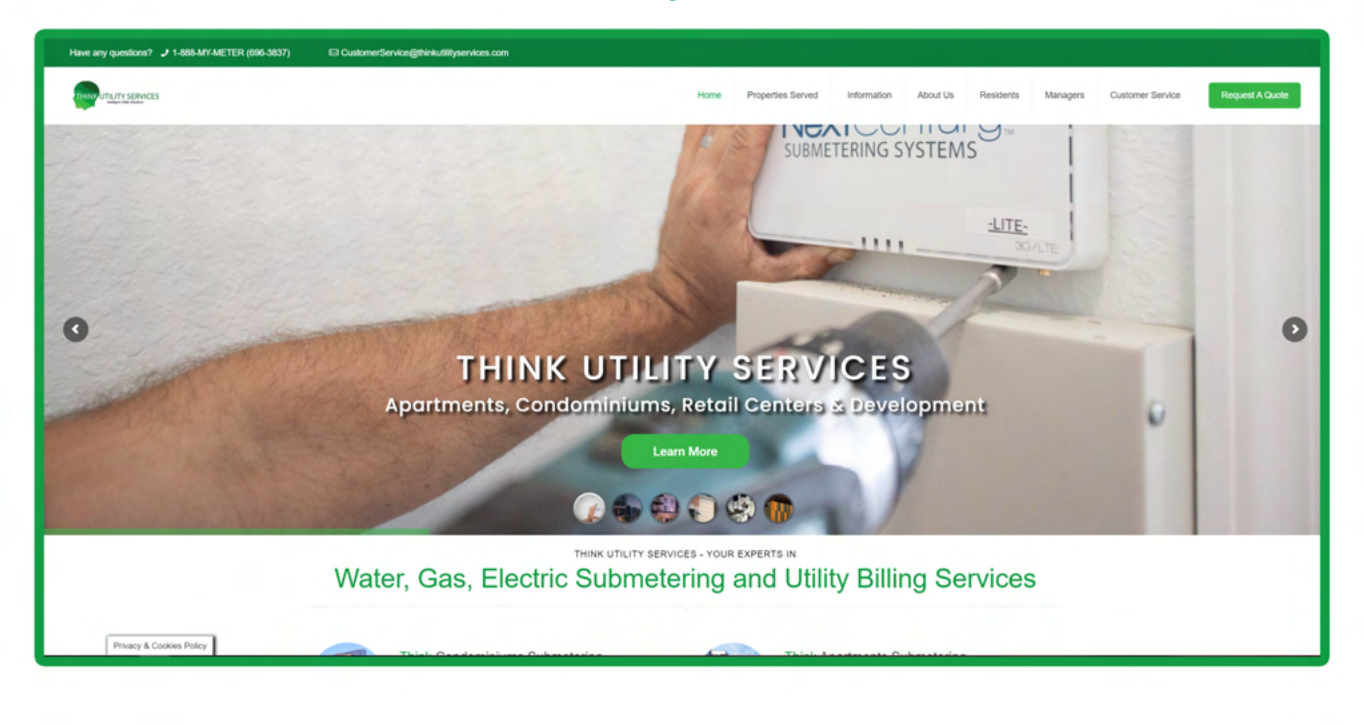

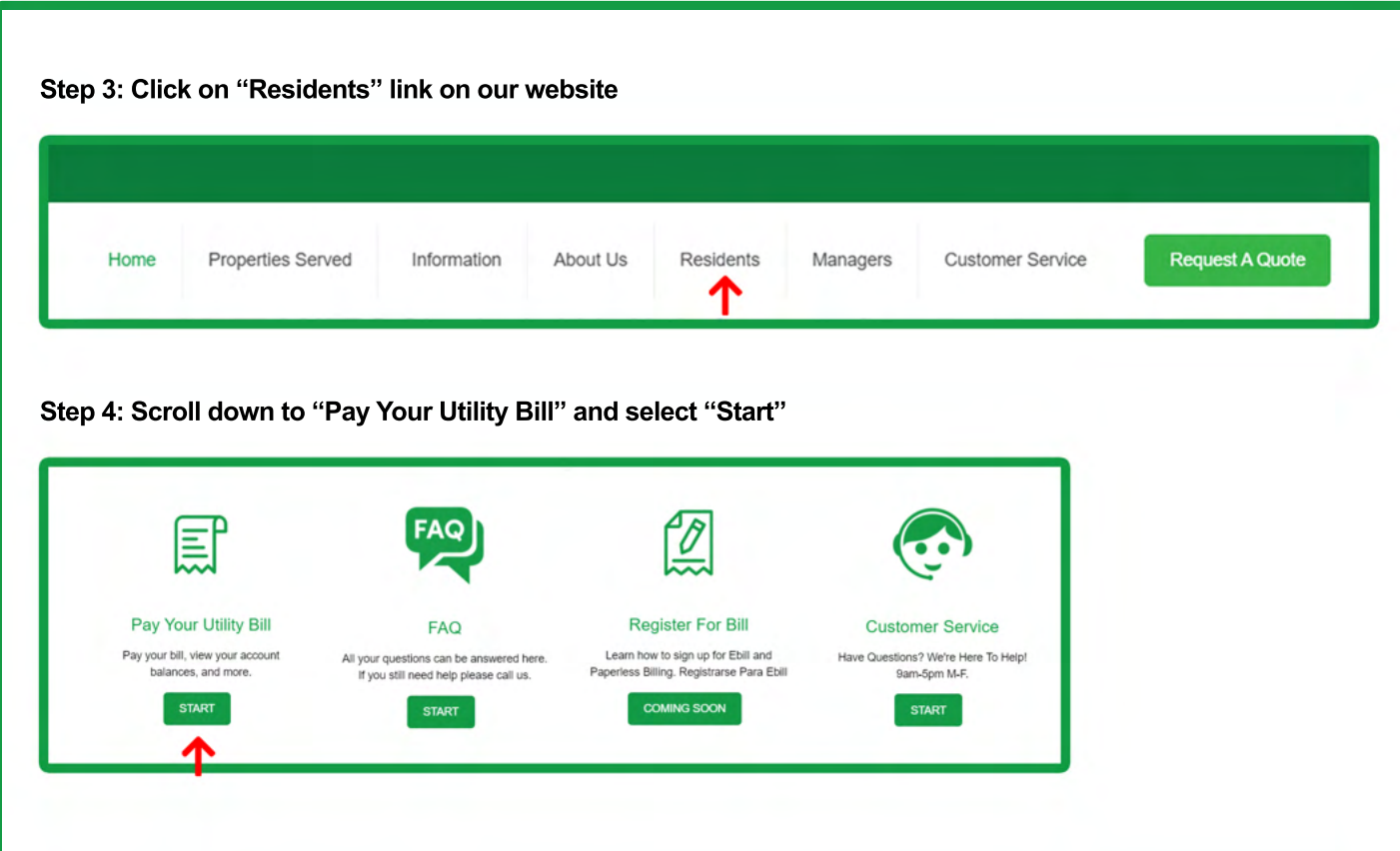

Step 5: Click "Sign Up" or "Sign Up Now" to fill out your information

| Multifamily Utility Company |                                                                                                    |
|-----------------------------|----------------------------------------------------------------------------------------------------|
|                             | Sign In or Sign Up<br>Username<br>Username<br>Password<br>Password<br>Sign NP<br>New user? Sign up now<br>Forgot Password?<br>Forgot Username? |

Step 6: Locate your "Security Code" from step one. Input your code and your email as shown below

| Sign In or Sign Up                       |  |
|------------------------------------------|--|
| Security Code 🥝                          |  |
| Email Address                            |  |
| Confirm Email Address                    |  |
| SEND VERIFICATION EMAIL                  |  |
| Already a registered user? Sign in here. |  |

Step 6: Once "Security Code", "Email Address", and "Confirm Email Address" are filled, click "Send Verificaiton" button. A verification email will be sent to your personal email.

| Sign in or sign op    |   |
|-----------------------|---|
| Security Code 🖉       |   |
|                       | • |
| Email Address         |   |
|                       |   |
| Confirm Email Address |   |
|                       | • |
|                       |   |
|                       |   |

Step 7: Click on the link that appears on your email and you'll be directed right back to our page where you can log in and set up a password.

LOG IN and you have made an online account successfully!